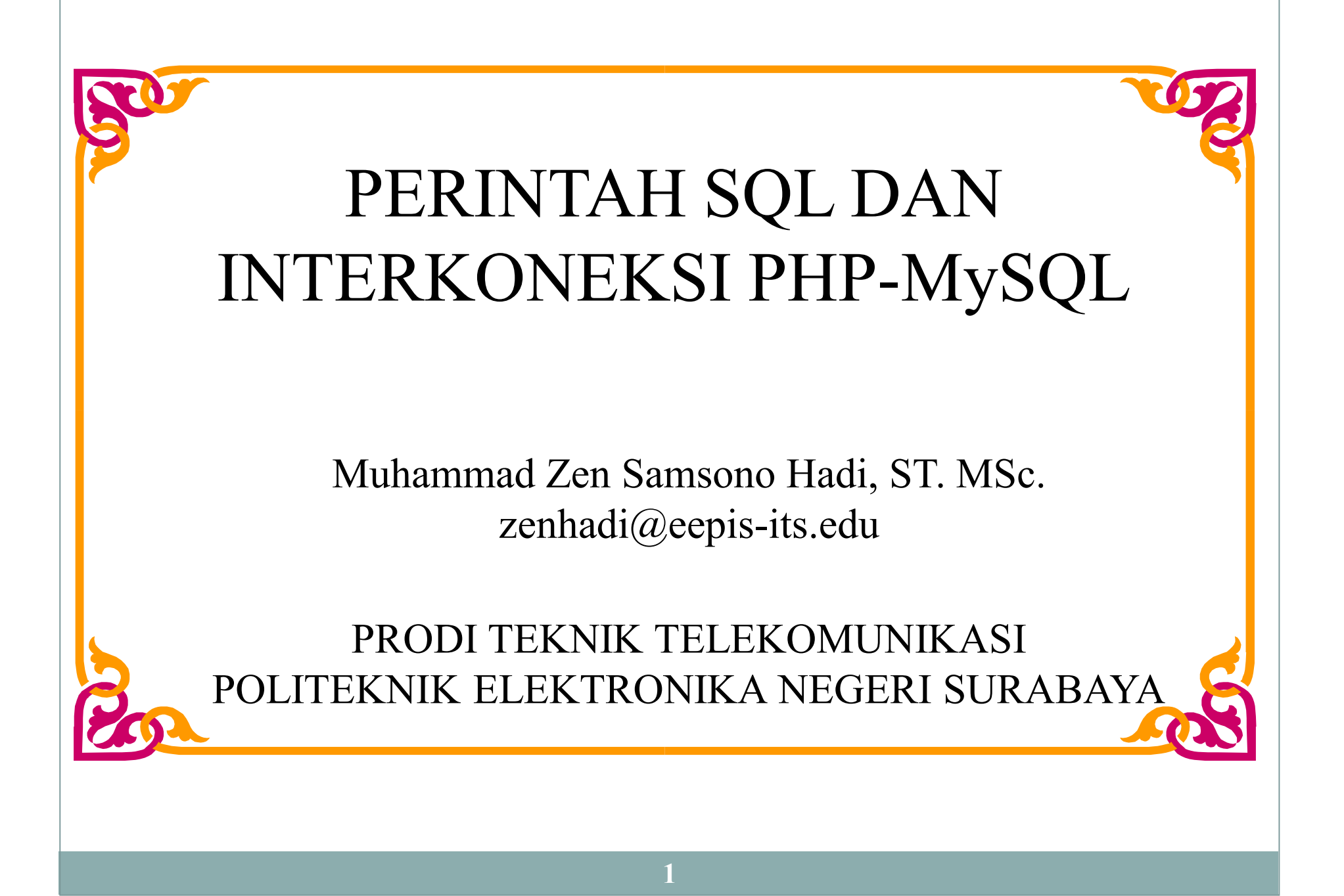

## Konsep Dasar SQL Query

Bentuk SQL Query umum:

**SELECT** [**DISTINCT**] < *attribute-list* >

**FROM** < *table-list* >

WHERE < condition>

- Attribute- list: adalah daftar nama atribut yang berada dalam *table-list* dan nilainya didapatkan melalui query.
- **Table- list:** adalah daftar relasi yang memiliki nama (dengan domain variabel pada tiap nama yang diberikan) untuk memproses query.
- **Condition:** adalah statemen pembandingan dalam SQL Query yang mengkombinasikan operator pembandingan AND, OR dan NOT.
- Sedangkan **DISTINCT** adalah keyword yang bersifat optional (boleh ditulis, boleh tidak)
   yang mengindikasikan suatu hasil query yang tidak memiliki duplikat. Secara default,
   didapatkan duplikasi pada hasil query (tanpa distinct).

# Contoh Aplikasi (Google)

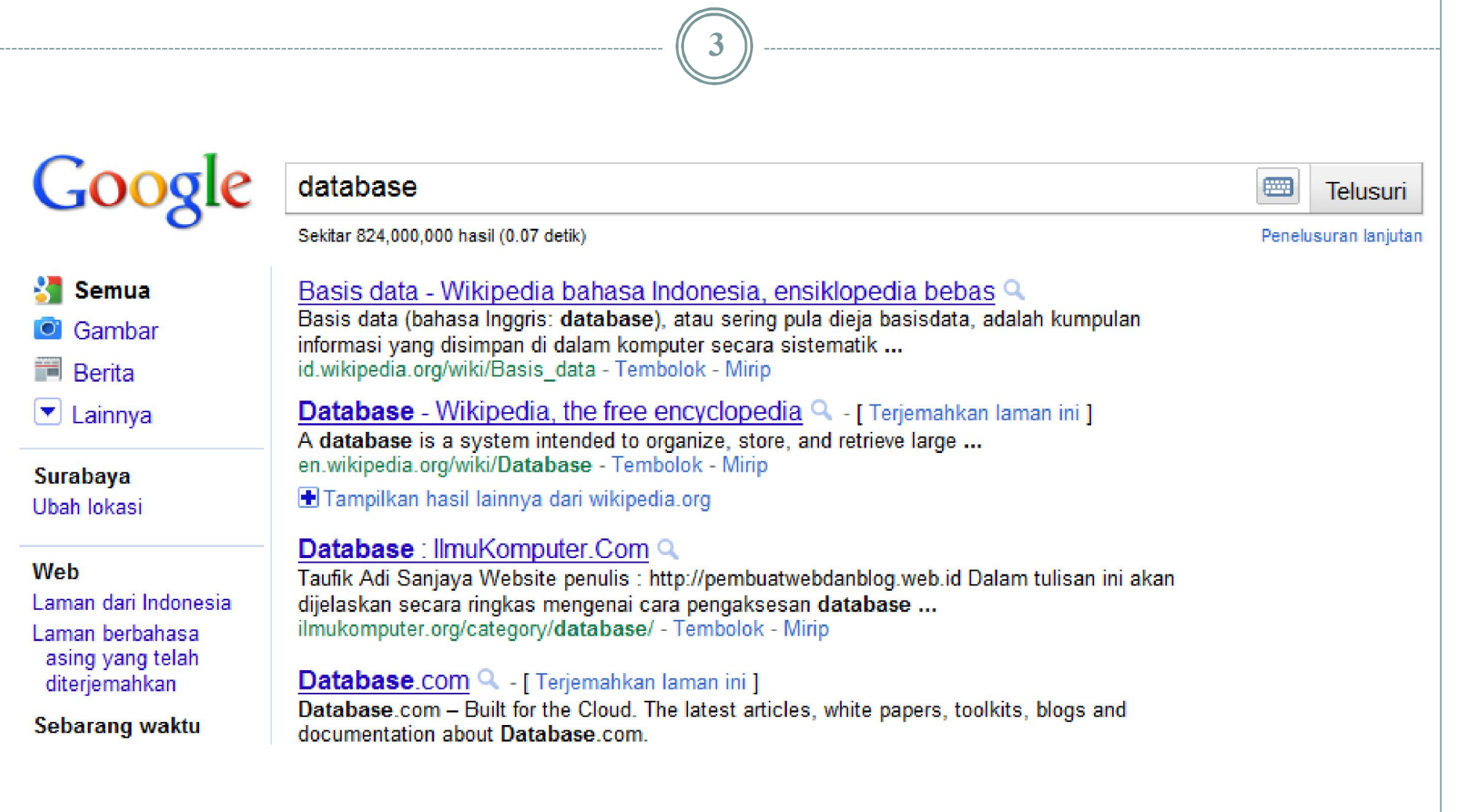

| S Q L – Menghilangkan Data Row Duplikat                                                                                                    |                                                                                                    |  |  |  |
|----------------------------------------------------------------------------------------------------|----------------------------------------------------------------------------------------------------|--|--|--|
| SELECT department_id<br>FROM employees;                                                                                                    | SELECT DISTINCT department_id<br>FROM employees;                                                                                                  |  |  |  |
| DEPARTMENT_ID           90           90           90           90           90           90           90           90           90           90           90           90           90           90           90           90           90           90           90           90           90           90           90           90           90           90           90           90           90           90           90           90           90           90           90           90           90           90           90           90           90           90           90           90           90           90           90           90           90           90           90      < | DEPARTMENT_ID           10           20           20           50           60           80           90           110           8 rows selected. |  |  |  |

5

| ( | Operator                | Meaning                                                   |  |
|---|-------------------------|-----------------------------------------------------------|--|
|   | =                       | Equal to                                                  |  |
|   | >                       | Greater than                                              |  |
|   | ×                       | Greater than or equal to                                  |  |
|   | <                       | Less than                                                 |  |
|   | ¢                       | Less than or equal to                                     |  |
|   | $\diamond$              | Not equal to                                              |  |
|   | SELECT<br>FROM<br>WHERE | <pre>last_name, salary employees salary &lt;= 3000;</pre> |  |

| LAST_NAME | SALARY |
|-----------|--------|
| Matos     | 2600   |
| Vargas    | 2500   |

### **Other Comparison Conditions**

| Operator | Meaning                         |
|----------|---------------------------------|
| BETWEEN  | Between two values (inclusive), |
| IN(set)  | Match any of a list of values   |
| LIKE     | Match a character pattern       |
| IS NULL  | Is a null value                 |

### Using the BETWEEN Condition

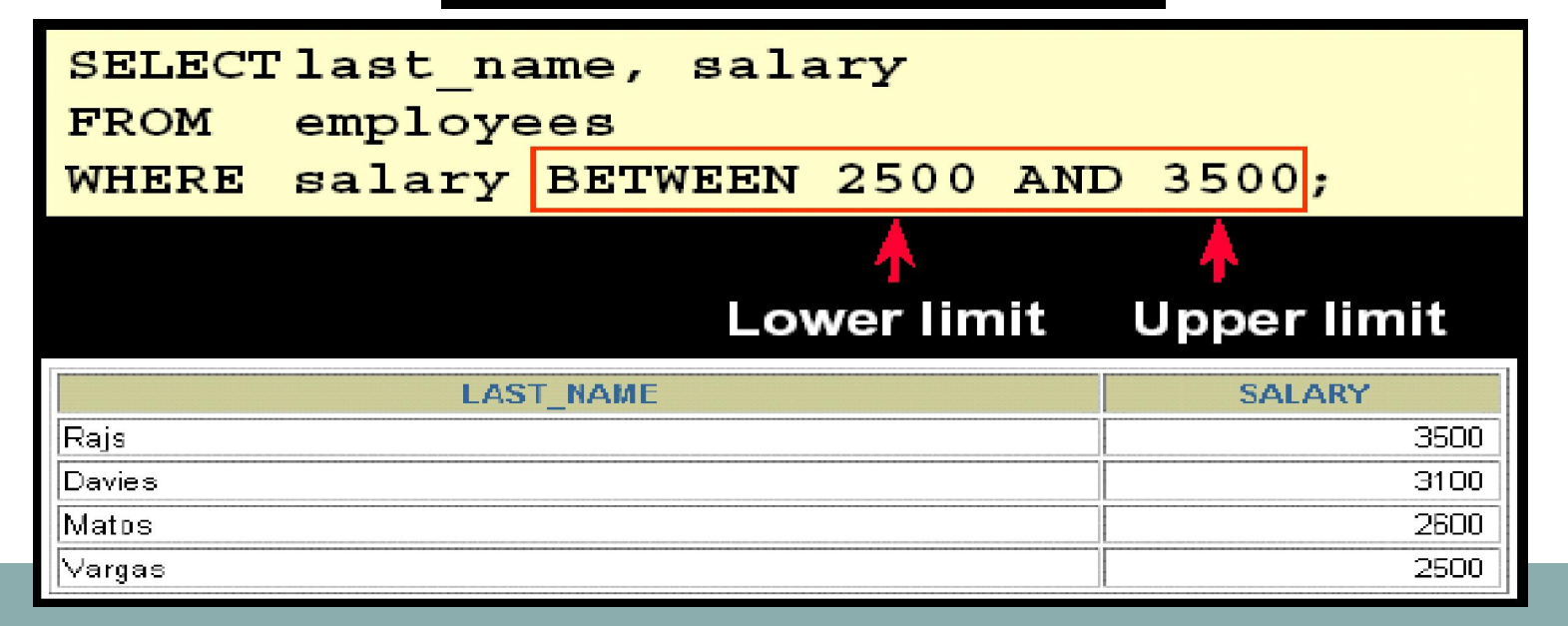

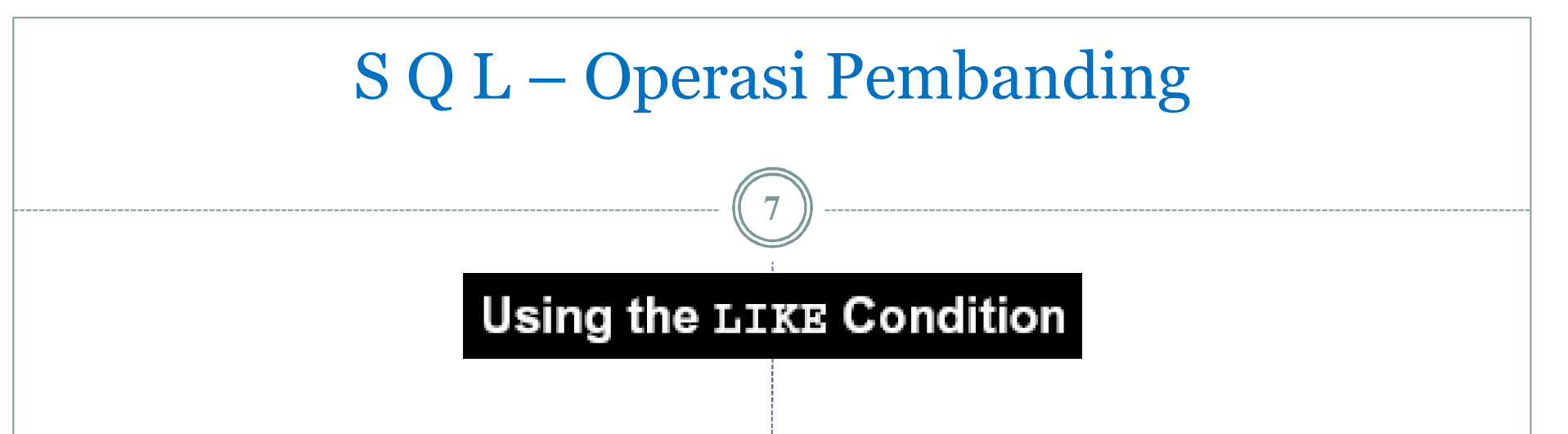

- Gunakan kondisi LIKE untuk melakukan pencarian sebagian nilai string.
- Kondisi pencarian dapat menggunakan simbol karakter berikut:
  - % : menunjukkan nol/kosong atau <u>sembarang</u> beberapa karakter.
  - \_ : menunjukkan <u>sembarang</u> 1 karakter.

8

SELECT first\_name FROM employees WHERE first\_name LIKE 'S%';

| FIRST_NAME |
|------------|
| Steven     |
| Shelli     |
| Sigal      |
| Shanta     |
| Steven     |
| Stephen    |
| Sarath     |
| Shelley    |

8 rows selected.

| SELECT | last_name   |      |        |
|--------|-------------|------|--------|
| FROM   | employees   |      |        |
| WHERE  | $last_name$ | LIKE | '_0%'; |

|         | LAST_NAME |
|---------|-----------|
| Kochhar |           |
| Lorentz |           |
| Popp    |           |
| Rogers  |           |
| Doran   |           |
| Fox     |           |
| Johnson |           |
| Jones   |           |

# Logical Conditions

| Operator | Arti                                              |
|----------|---------------------------------------------------|
| AND      | Returns TRUE, jika kedua kondisi adalah True      |
| OR       | Returns TRUE, jika salah satu kondisi adalah True |
| ΝΟΤ      | Returns TRUE, jika kondisi tersebut adalah False  |

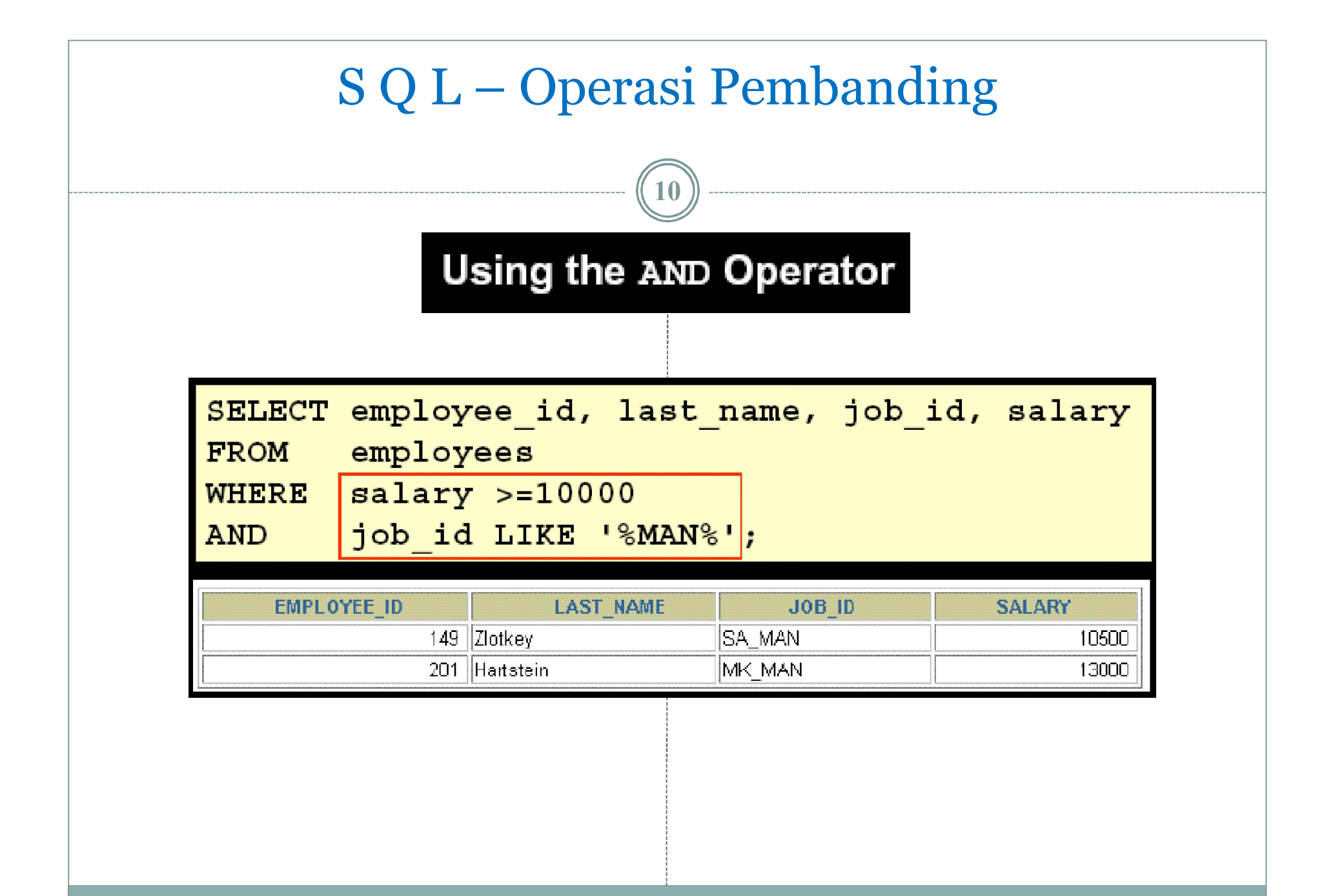

| Using the <b>QR</b> Operator                                                                                        |                                                                                            |                                                                                                    |                                                            |  |
|----------------------------------------------------------------------------------------------------|--------------------------------------------------------------------------------------------|----------------------------------------------------------------------------------------------------|------------------------------------------------------------|--|
| SELECT employee_id, last_name, job_id, salary<br>FROM employees<br>WHERE salary >= 10000<br>OR job_id LIKE '%MAN%'; |                                                                                            |                                                                                                    |                                                            |  |
|                                                                                                    | LAST NAME                                                                                  | JOB_ID                                                                                                    | SALARY                                                     |  |
| LIWIT LOTEL_ID                                                                                                    |                                                                                            | A COMPANY AND A COMPANY AND A CO |                                                            |  |
| 1                                                                                                    | <br>D0   King                                                                              | AD_PRES                                                                                                    | 24000                                                      |  |
| 1<br>1                                                                                                    | D0 King<br>D1 Kochhar                                                                      | AD_PRES<br>AD_VP                                                                                                    | 24000                                                      |  |
| 1<br>1<br>1                                                                                                    | D0 King<br>D1 Kochhar<br>D2 De Haan                                                        | AD_PRES<br>AD_VP<br>AD_VP                                                                                                    | 24000<br>17000<br>17000                                    |  |
| 1<br>1<br>1<br>1                                                                                                    | D0 King<br>D1 Kochhar<br>D2 De Haan<br>24 Mourgos                                          | AD_PRES<br>AD_VP<br>AD_VP<br>ST_MAN                                                                                                    | 24000<br>17000<br>17000<br>5800                            |  |
| 1<br>1<br>1<br>1<br>1<br>1<br>1                                                                                     | D0 King<br>D1 Kochhar<br>D2 De Haan<br>24 Mourgos<br>49 Zlotkøy                            | AD_PRES<br>AD_VP<br>AD_VP<br>ST_MAN<br>SA_MAN                                                                                                    | 24000<br>17000<br>17000<br>5800<br>10500                   |  |
| 1<br>1<br>1<br>1<br>1<br>1<br>1<br>1<br>1                                                                           | D0 King<br>D1 Kochhar<br>D2 De Haan<br>24 Mourgos<br>49 Zlotkøy<br>74 Abel                 | AD_PRES<br>AD_VP<br>AD_VP<br>ST_MAN<br>SA_MAN<br>SA_REP                                                                                                    | 24000<br>17000<br>17000<br>5800<br>10500<br>11000          |  |
| 1 1 1 1 1 1 1 1 1 1 1 1 1 1 1 1 1 1 1                                                                               | D0 King<br>D1 Kochhar<br>D2 De Haan<br>24 Mourgos<br>49 Zlotkey<br>74 Abel<br>D1 Hartstein | AD_PRES<br>AD_VP<br>AD_VP<br>ST_MAN<br>SA_MAN<br>SA_REP<br>MK_MAN                                                                                                    | 24000<br>17000<br>17000<br>5800<br>10500<br>11000<br>13000 |  |

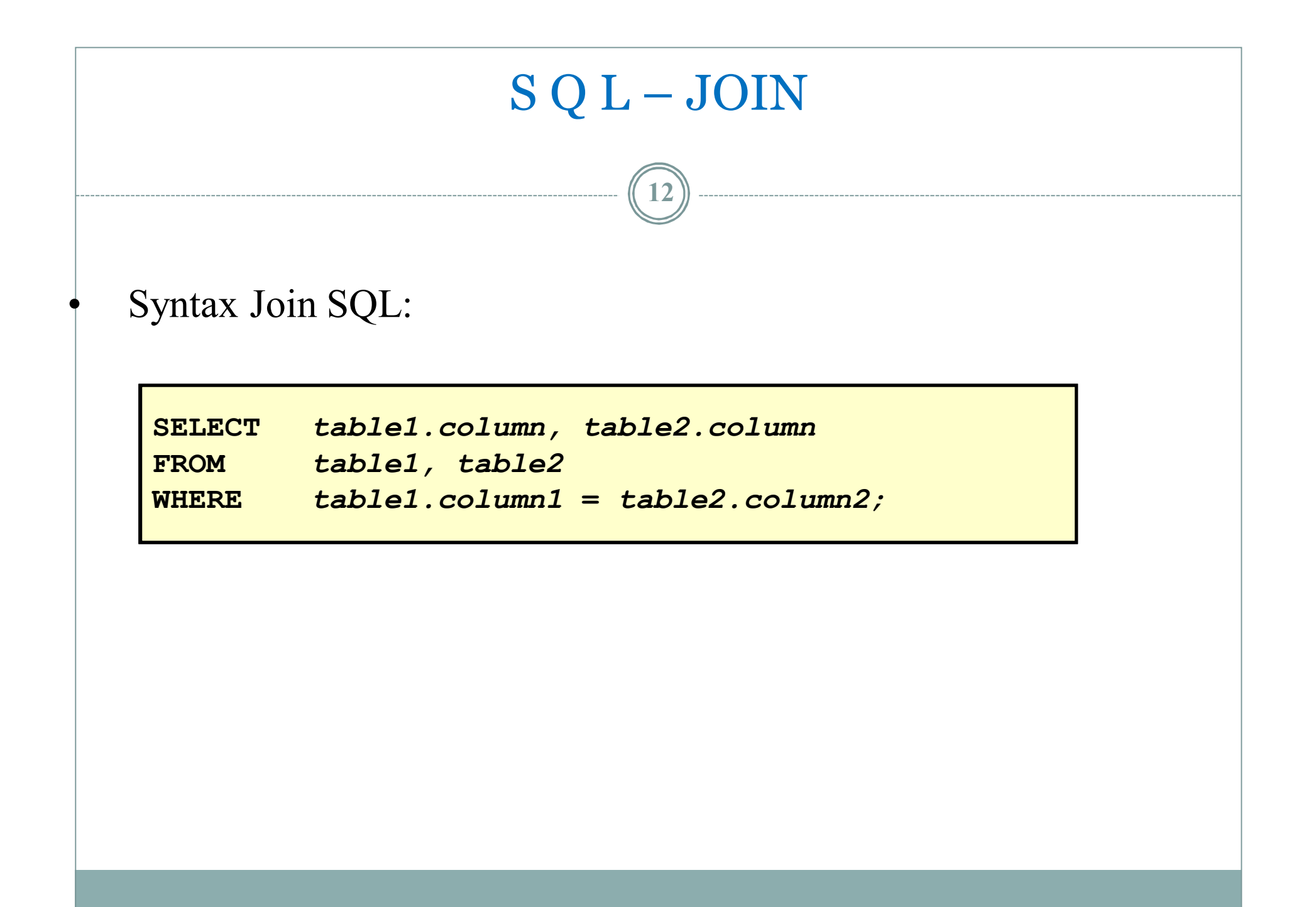

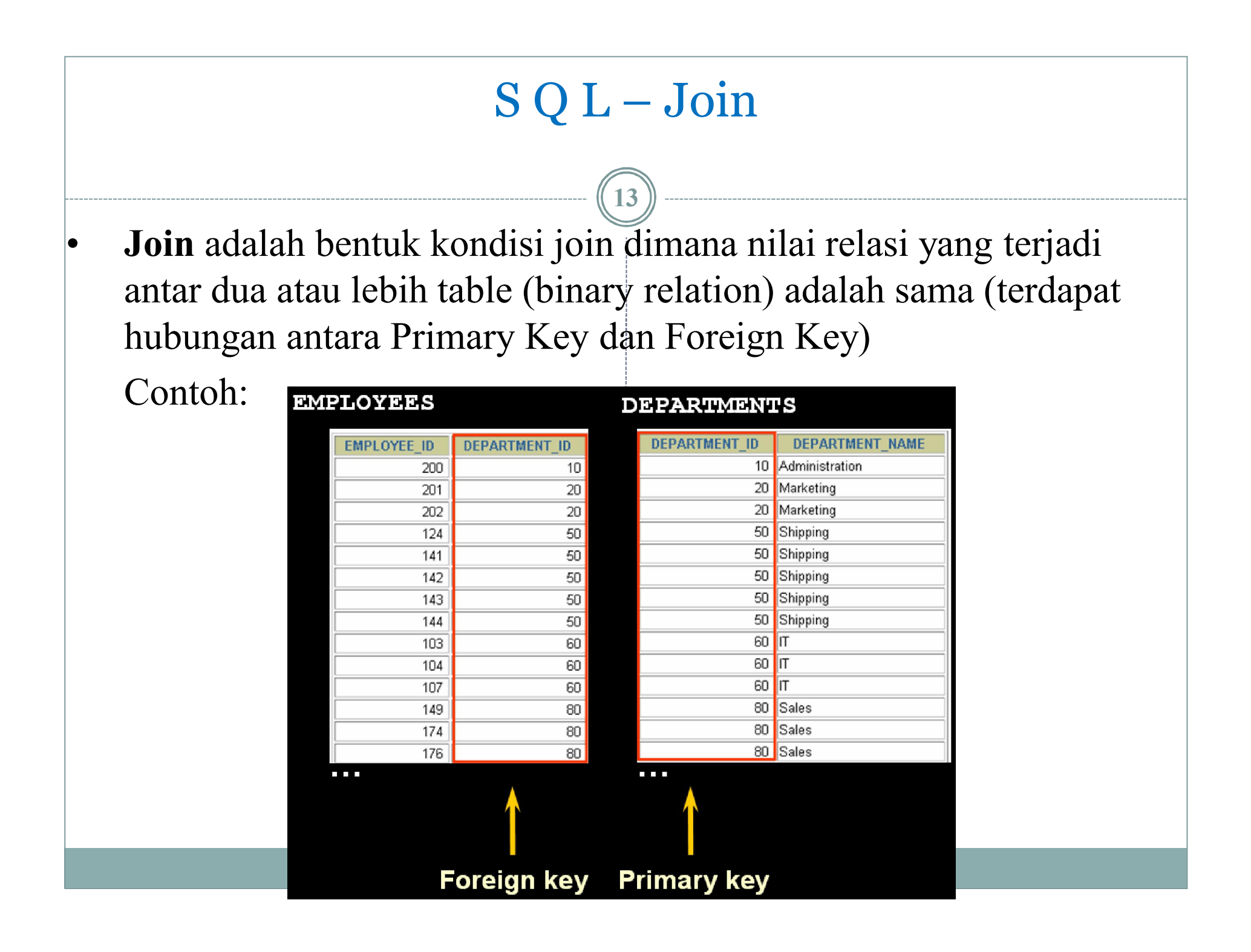

| SQL-Join                                                                                                    |                                        |                                                        |                                  |                                        |                                              |
|----------------------------------------------------------------------------------------------------|----------------------------------------|--------------------------------------------------------|----------------------------------|----------------------------------------|----------------------------------------------|
|                                                                                                    |                                        |                                                        |                                  |                                        |                                              |
| <pre>SELECT employees.employee_id, employees.last_name,<br/>employees.department_id, departments.department_id,<br/>departments.location_id<br/>FROM employees, departments<br/>WHERE employees.department_id = departments.department_id;</pre> |                                        |                                                        |                                  |                                        |                                              |
| EMDLOYE                                                                                                    |                                        | LAST NAME                                              | DEDADTMENT ID                    | DEDADTMENT ID                          | LOCATION ID                                  |
|                                                                                                    | 200                                    | Whalen                                                 | 10                               | 10                                     | 4700                                         |
|                                                                                                    |                                        |                                                        | -                                |                                        | 1700                                         |
|                                                                                                    | 201                                    | Hartstein                                              | 20                               | 20                                     | 1700                                         |
|                                                                                                    | 201<br>202                             | Hartstein<br>Fay                                       | 20<br>20                         | 20<br>20                               | 1700<br>1800<br>1800                         |
|                                                                                                    | 201<br>202<br>124                      | Hartstein<br>Fay<br>Mourgos                            | 20<br>20<br>50                   | 20<br>20<br>50                         | 1700<br>1800<br>1800<br>1500                 |
|                                                                                                    | 201<br>202<br>124<br>141               | Hartstein<br>Fay<br>Mourgos<br>Rajs                    | 20<br>20<br>50<br>50             | 20<br>20<br>50<br>50                   | 1700<br>1800<br>1800<br>1500<br>1500         |
|                                                                                                    | 201<br>202<br>124<br>141<br>142        | Hartstein<br>Fay<br>Mourgos<br>Rajs<br>Davies          | 20<br>20<br>50<br>50<br>50       | 20<br>20<br>50<br>50<br>50             | 1700<br>1800<br>1800<br>1500<br>1500<br>1500 |
|                                                                                                    | 201<br>202<br>124<br>141<br>142<br>143 | Hartstein<br>Fay<br>Mourgos<br>Rajs<br>Davies<br>Matos | 20<br>20<br>50<br>50<br>50<br>50 | 20<br>20<br>50<br>50<br>50<br>50<br>50 | 1700<br>1800<br>1800<br>1500<br>1500<br>1500 |

. . .

# SQL-Join

# Kondisi Join dengan Operator AND

| SELECT 1 | <pre>ast_name, employees.department_id,</pre>                  |
|----------|----------------------------------------------------------------|
|          | department_name                                                |
| FROM     | employees, departments                                         |
| WHERE    | <pre>employees.department_id = departments.department_id</pre> |
| AND      | <pre>last_name = 'Matos';</pre>                                |

. . .

### **EMPLOYEES**

#### DEPARTMENTS

| LAST_NAME | DEPARTMENT_ID |
|-----------|---------------|
| Whalen    | 10            |
| Hartstein | 20            |
| Fay       | 20            |
| Mourgos   | 50            |
| Rajs      | 50            |
| Davies    | 50            |
| Matos     | 50            |
| Vargas    | 50            |
| Hunold    | 60            |
| Ernst     | 60            |
|           |               |

| DEPARTMENT_ID | DEPARTMENT_NAME |
|---------------|-----------------|
| 10            | Administration  |
| 20            | Marketing       |
| 20            | Marketing       |
| 50            | Shipping        |
| 50            | Shipping        |
| 50            | Shipping        |
| 50            | Shipping        |
| 50            | Shipping        |
| 60            | IT              |
| 60            | IT              |

. . .

# SQL-Join

### Kondisi Join Menggunakan Table Alias

16

- Menyederhanakan queries dengan menggunakan table alias.
- Meningkatkan performance.

| <pre>SELECT e employee_id, e last_name, e department_id,</pre> |
|----------------------------------------------------------------|
|                                                                |

## SQL-Join

### Kondisi Join Menggunakan Table Alias

| SELECT | e.last_name, d.department_name, l.city  |
|--------|-----------------------------------------|
| FROM   | employees e, departments d, locations l |
| WHERE  | e.department_id = d.department_id       |
| AND    | d.location_id = l.location_id;          |

### **EMPLOYEES**

### DEPARTMENTS

### LOCATIONS

1400 Southlake

1700 Seattle 1800 Toronto 2500 Oxford

1500 South San Francisco

CITY

LOCATION ID

| LAST_NAME | DEPARTMENT_ID |
|-----------|---------------|
| King      | 90            |
| Kochhar   | 90            |
| De Haan   | 90            |
| Hunold    | 60            |
| Ernst     | 60            |
| Lorentz   | 60            |
| Mourgos   | 50            |
| Rajs      | 50            |
| Davies    | 50            |
| Matos     | 50            |
| Vargas    | 50            |
| Zlotkey   | 80            |
| Abel      | 80            |
| Taylor    | 80            |

| DEPARTMENT_ID    | LOCATION_ID |
|------------------|-------------|
| 10               | 1700        |
| 20               | 1800        |
| 50               | 1500        |
| 60               | 1400        |
| 80               | 2500        |
| 90               | 1700        |
| 110              | 1700        |
| 190              | 1700        |
| 8 rows selected. |             |

| Data Field dengan spasi |            |               |                   |            |      |    |
|-------------------------|------------|---------------|-------------------|------------|------|----|
|                         |            |               |                   |            |      |    |
|                         | Field      | Туре          | Collation         | Attributes | Null | De |
|                         | tukar uang | varchar(20)   | latin1_general_ci |            | No   |    |
|                         | nilai      | int(10)       |                   |            | No   |    |
| <u>↑</u>                | Check All  | / Uncheck All | With selected: 🔳  | /× 🛯 🗹     |      | T  |

 Jika ingin perintah select : select \* from uang where `tukar uang` = 'euro'; select \* from uang where `tukar uang` = "euro";

Perhatikan tanda pada tukar uang beda dengan euro

# Latihan Soal

## • Diketahui tabel anggota berikut ini:

| D   | Nama      | Alamat     | Gaji  |
|-----|-----------|------------|-------|
| 100 | Arif      | Surabaya   | 10000 |
| 101 | Andi      | Jakarta    | 14000 |
| 102 | Burhan    | Malang     | 12000 |
| 103 | Fikri     | Madiun     | 15000 |
| 104 | Fariz     | Malang     | 17000 |
| 105 | Sigit     | Surabaya   | 20000 |
| 106 | Ifan      | Kediri     | 16000 |
| 107 | Hanif     | Yogyakarta | 12000 |
| 108 | Zakiuddin | Surabaya   | 21000 |

- Buatlah perintah select
  - a. Tampilkan data ID dan nama yang berdomisili di Surabaya.
  - b. Tampilkan nama yang gajinya diatas 15000
  - c. Tampilkan nama yang berawalan huruf F
  - d. Tampilkan nama yang berakhiran f
  - e. Tampilkan nama yang ada huruf 'a' dan berdomisi di Jakarta

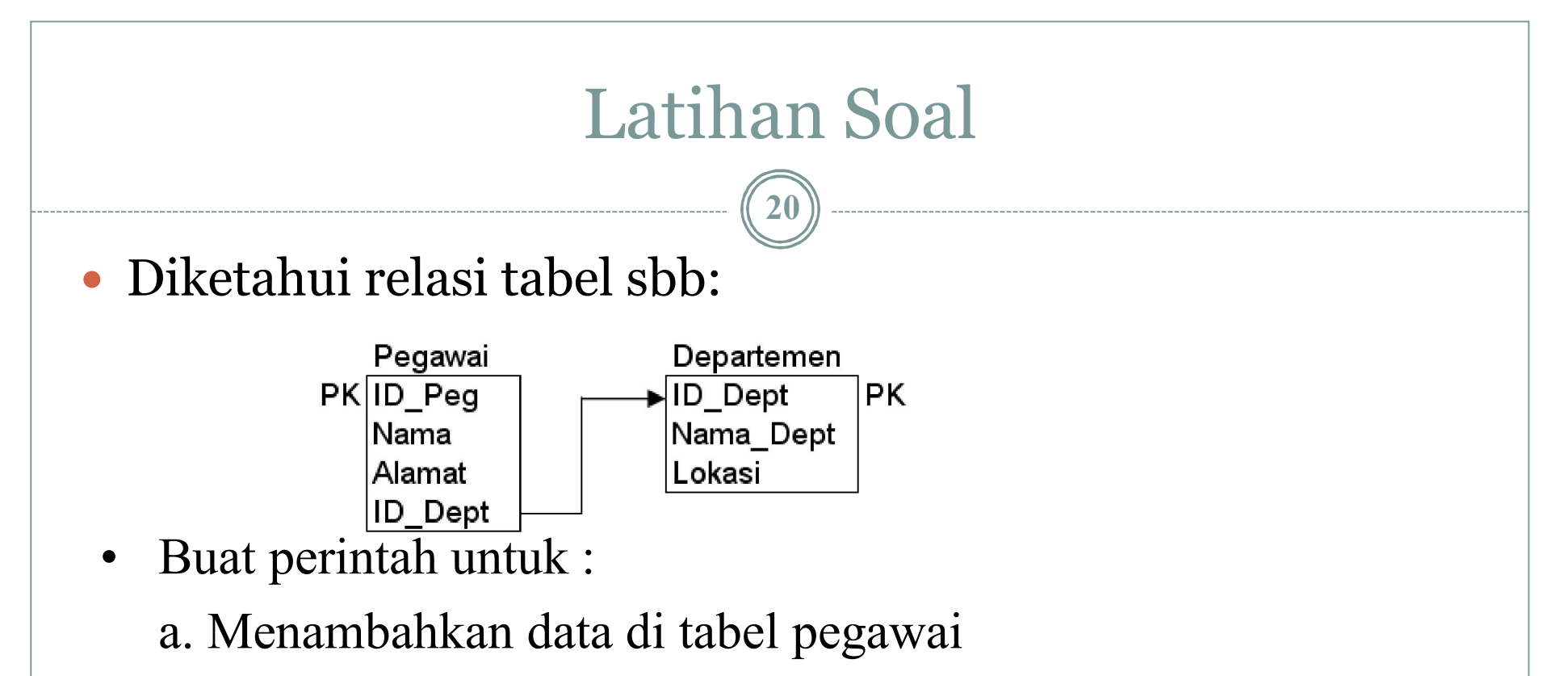

- b. Mengedit data di tabel departemen
- c. Delete data di tabel pegawai yang beralamat di Surabaya
- d. Tampilkan data Nama dan alamat pegawai dan nama departemen yang berdomisili di jakarta
- e. Tampilkan data nama pegawai dan nama departemen yang nama pegawainya ada kata 'Dewi'

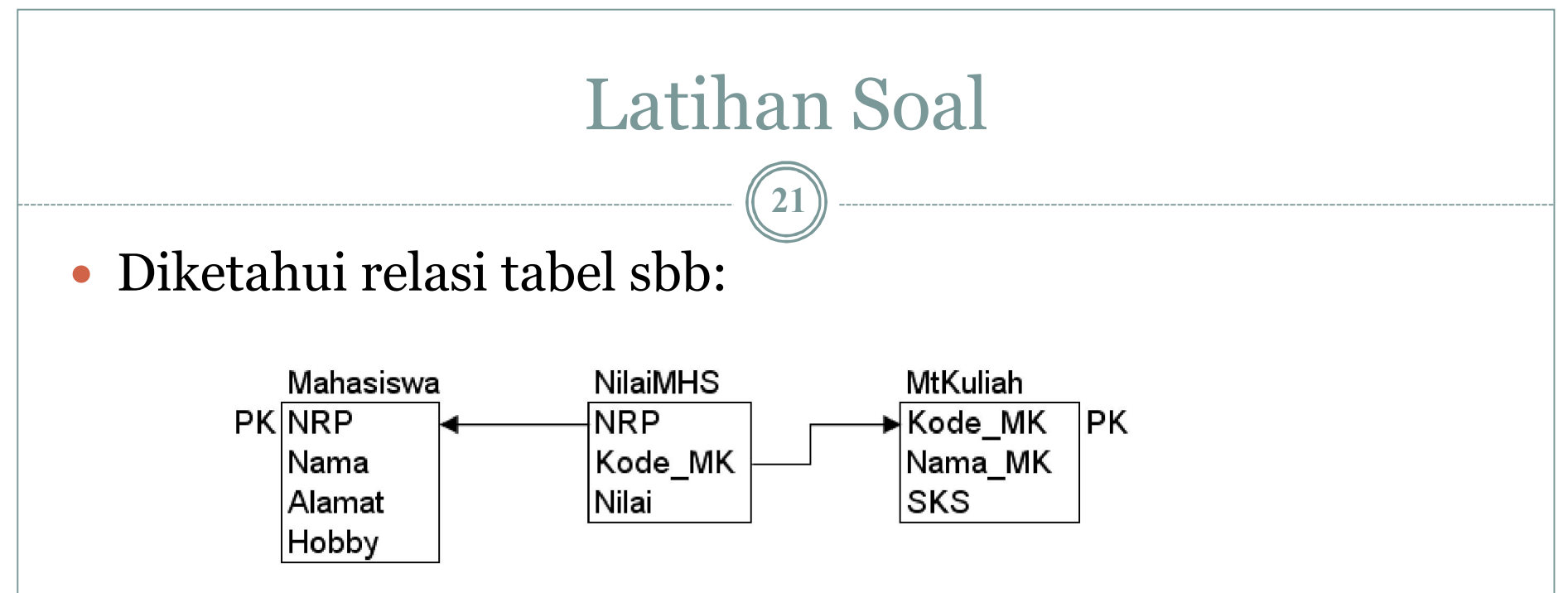

• Buat perintah untuk :

a. Menambahkan data di tabel mahasiswa, nilaiMHS dan MtKuliah

- b. Mengedit data di tabel NilaiMHS
- c. Delete data di tabel MtKuliah yang berkode VT001

d. Tampilkan data Nama dan alamat mahasiwa, nama mata kuliah, SKS dan nilainya.

# PHP dan MySQL

22

Mempelajari koneksi PHP dengan database MySQL dan Fungsi-fungsi aksesnya

# Yang akan dipelajari dari Modul ini

23

- 1. Koneksi ke MySQL
- 2. Memilih database
- 3. Akses ke Table
- 4. Akses Record dan Field
- 5. Insert, hapus, update record

![](_page_23_Figure_0.jpeg)

## Koneksi PHP-MySQL

- Membuka koneksi ke server MySQL \$conn = mysql\_connect ("host","username","password");
- Memilih database mysql\_select\_db("namadatabase",\$conn);
- Mengambil record dari tabel (hanya utk perintah select)
   \$row = mysql\_fetch\_array(\$hasil);
   \$row = mysql\_fetch\_assoc(\$hasil);
   \$row = mysql\_fetch\_row(\$hasil);
- Tutup koneksi mysql\_close(\$conn);

![](_page_25_Figure_0.jpeg)

![](_page_26_Figure_0.jpeg)

![](_page_27_Figure_0.jpeg)

![](_page_28_Figure_0.jpeg)

![](_page_29_Figure_0.jpeg)

![](_page_30_Figure_0.jpeg)

![](_page_31_Figure_0.jpeg)

| 4 | -T- | ٥                     | <u>NIK</u> | <u>Nama</u> | Alamat   |
|---|-----|-----------------------|------------|-------------|----------|
|   | 1   | $\mathbf{X}$          | 100        | Faruq       | Surabaya |
|   | 1   | $\boldsymbol{\times}$ | 101        | Fakhri      | Kediri   |
|   | 1   | $\boldsymbol{\times}$ | 102        | Nafisa      | Malang   |
|   | 1   | ×                     | 103        | zenhadi     | Surabaya |

| Setelah    |   |     |   |
|------------|---|-----|---|
| orogram    | ¢ | -T- | ٥ |
| lijalankan |   | 1   | × |
|            |   | 1   | × |
|            |   | 1   | × |

| ←T→ |   | NIK              | <u>Nama</u> | <u>Alamat</u> |          |
|-----|---|------------------|-------------|---------------|----------|
|     | 1 | ×                | 100         | Faruq         | Surabaya |
|     | 1 | $\mathbf{X}$     | 101         | Fakhri        | Kediri   |
|     | 1 | $\boldsymbol{X}$ | 102         | Nafisa        | Malang   |

![](_page_32_Figure_0.jpeg)

# Latihan

- 1. Buatlah Database akademik dari phpMyAdmin
- 2. Dari database tersebut buatlah 2 buah tabel yaitu tabel mahasiswa dan tabel dosen

34

- 3. Tabel mahasiswa memiliki field-field :
  - NRP [int 5], Nama [string 20], alamat [string 20]
  - Tabel dosen memiliki field-field :

NIP [int 5], Nama[String 20], BidangStudi [string 10]

- 4. Setelah struktur tabel siap buatlah program script PHP untuk
  - a. menambahkan data 3 buah pada tabel mahasiswa
  - b. Menambahkan data 5 buah pada tabel dosen
  - c. Menampilkan data mahasiswa dan data dosen dalam bentuk tabel secara berurutan

Data-data nama dll diisikan dengan nama-nama yang bisa anda tentukan sendiri.